## Micro Focus Client für OES Server nutzen

Der Micro Focus Client stellt eine Verbindung zu den OES-Server-Laufwerken (früher Novell) her. Die Nutzung ist innerhalb, sowie außerhalb der Universität möglich.

Voraussetzung: vorhandene B-Kennung + Passwort, eine aktive Internetverbindung und ein installierter Micro Focus OES-Client

So nutzen Sie den MicroFocus Client für OES-Server:

- --- Befinden Sie sich außerhalb der UHH, so müssen Sie zuerst den Cisco-VPN-Client starten ----
- 1. Klicken Sie mit der rechten Maustaste auf das OES-Client-Symbol

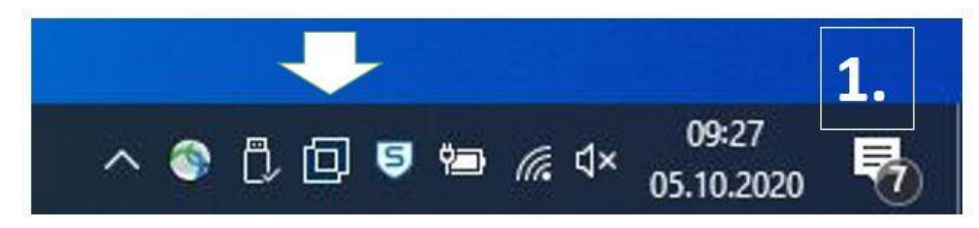

2. Wählen Sie im nächsten Fenster "OES-Anmeldung"

| OES-Anmeldung             |    |
|---------------------------|----|
| OES-Verbindungen          | 2  |
| OES-Netzlaufwerk zuordnen | ۷. |
| Netzlaufwerk trennen      |    |

- 3. Tragen Sie ihre Kennung + Passwort ein und öffnen Sie "Erweitert"
- 4. Tragen Sie bitte ein:
- 5. Baum: UNIHH
- 6. Kontext: klicken Sie auf den kleinen Pfeil oder geben Sie z.B. FL.FB19.UNI-HAMBURG ein
- 7. Server: Idap.nds.uni-hamburg.de (der erste Buchstabe ist ein kl. "L")

| enutzerna<br>Passwort: | me: f11a015             | 3. |          |    |
|------------------------|-------------------------|----|----------|----|
| eDirectory             | Skript NMAS             |    |          | 5. |
| Baum:                  | UNIHH                   | ~  | Bäume    |    |
| Kontext:               | FL.FB19.UNI-HAMBURG     | ~  | Kontexte |    |
| Server:                | ldap.nds.uni-hamburg.de | ~  | Server   | 6. |

8. Bei jeder weiteren Anmeldung muss nur noch der Benutzername und das Passwort eingegeben werden!

Die Laufwerke werden jetzt über den "Explorer" oder "Dieser PC" oder "Computer" angezeigt.